## 深圳建筑业协会专家申报操作指南

**第一步:**申请人登录深圳建筑业协会专家库系统(<u>http://zjk.szjzy.org.cn/</u>); **第二步:**点击登录框中的"初次申报";

| 专家登录      | 初次申报    |
|-----------|---------|
| 手机号/身份证号码 |         |
| 请输入密码     |         |
| 验证码       | 0334    |
| 登录        |         |
|           | 忘记账号密码? |

## 第三步:认真详阅《深圳建筑业协会专家库及专家管理办法》;

| 🕼 深圳建筑业协会专家库系统             | 合 专家登陆 |
|----------------------------|--------|
| 初次申报                       |        |
|                            |        |
|                            |        |
|                            |        |
| 深圳建筑业协会专家库及专家管理办法          |        |
| 第一章总则                      |        |
| 第一条 为促进深圳市建筑业的持续健康发展,充分发   |        |
| 挥行业专家的技术支撑作用,规范专家库和专家管理,深圳 |        |
|                            | U      |
| □ 我已间读《专家申报须知》             |        |

**第四步:**读秒结束后,如果申请人符合申报条件的,勾选"我已阅读《专家申报须知》",点击"进入申报";

| 🏨 深圳建筑业协会专家库系统             | ▲ 专家登陆 |
|----------------------------|--------|
| 初次申报                       |        |
|                            |        |
|                            |        |
| 深圳建筑业协会专家库及专家管理办法          |        |
| 第一章总则                      |        |
| 第一条 为促进深圳市建筑业的持续健康发展,充分发   |        |
| 挥行业专家的技术支撑作用,规范专家库和专家管理,深圳 |        |
|                            |        |

第五步: 详阅"温馨提示"后,填写基本信息及上传资料;

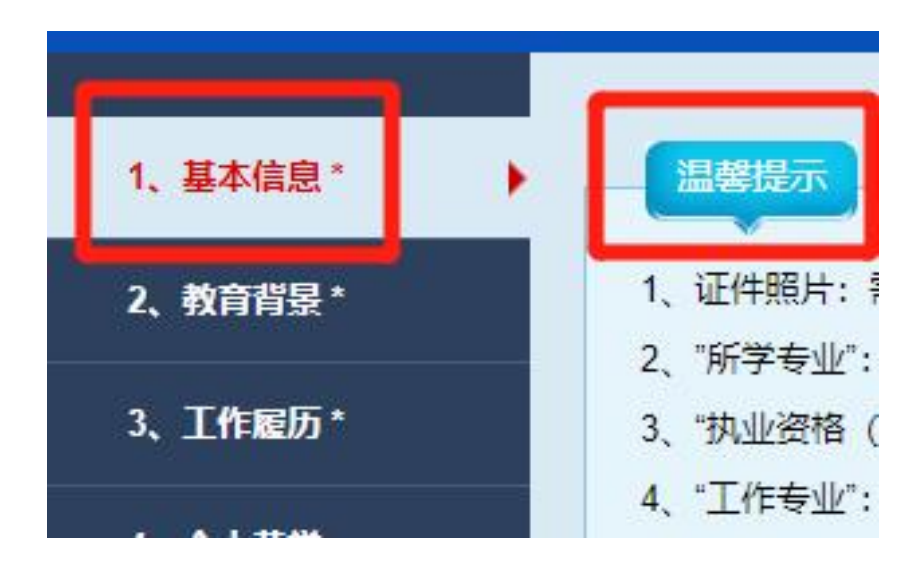

第六步:"基本信息"完成后,点击浏览器页面下方的"提交",生成"用户 名"和"初始密码",并以手机短信发到申请人在"基本信息"填报的手机号 码中,请申请人及时修改"初始密码"。生成了账号和密码后,如果退出了申 报系统,而要再次进入的话,请在登录框中录入账号、密码和验证码进行登录。 第七步:申请人详阅每大项中的"温馨提示",完成所有申报内容;

**第八步**: 在浏览器最左侧的最后一大项"打印申报"中,点击"点击预览/打印 《深圳建筑业协会专家申请表》",生成并打印《深圳建筑业协会专家库专家 申请表》,申请表加盖推荐(工作)单位公章,上传申请表彩色扫描件后,点 击"确认提交申报",完成整个申报流程。申请人无需寄送纸质材料。

| 🌰 深圳建筑       | 筑业协会专家              | 民库系统 名 初次申报                            | Q<br>↑,↓≠vb | ①<br>运动备案 |                                      |            | 2022年12月           | 15日 星期四 |
|--------------|---------------------|----------------------------------------|-------------|-----------|--------------------------------------|------------|--------------------|---------|
| 6、工作业绩* 🔵    | 一一一、打印申讨            | 青表                                     |             |           |                                      |            |                    |         |
| 7、放宽年龄条件证明 💿 |                     |                                        |             | 点击        | 预罚/打印《深圳建筑业协会专家                      | 家申请表》      |                    |         |
| 110044B      | 二、上传申)              | <b>清表</b><br>类型<br>*(深圳建筑业协会专家申请表)彩    | 色PDF盖章版     | · 温馨提示: 预 | 花打印前左侧菜单 1、2、3、5、<br><b>姚明</b><br>盖意 | 6 项的领电号光整。 | 上传<br>选择文件 未选择任何文件 | 機以上传    |
|              | 17·号为必须上传》<br>三、确认提 | 9件 附件稽式支持(pdf8室式),上侍附件大小<br><b>交申报</b> | 限制5M以内      |           | 輸认提交申报                               | ]          |                    |         |